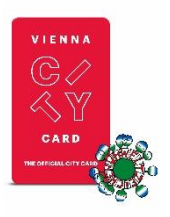

## Code-Einlösung Vienna City Card

Installiere die <u>ivie</u> App auf deinem Smartphone, kostenlos verfügbar im Apple Store und in Google Play.

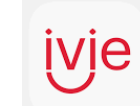

E-Mail-Adresse eingeben

Folge diesen Schritten, um deinen 8-stelligen Code, den du auf deinem Voucher findest, einzulösen:

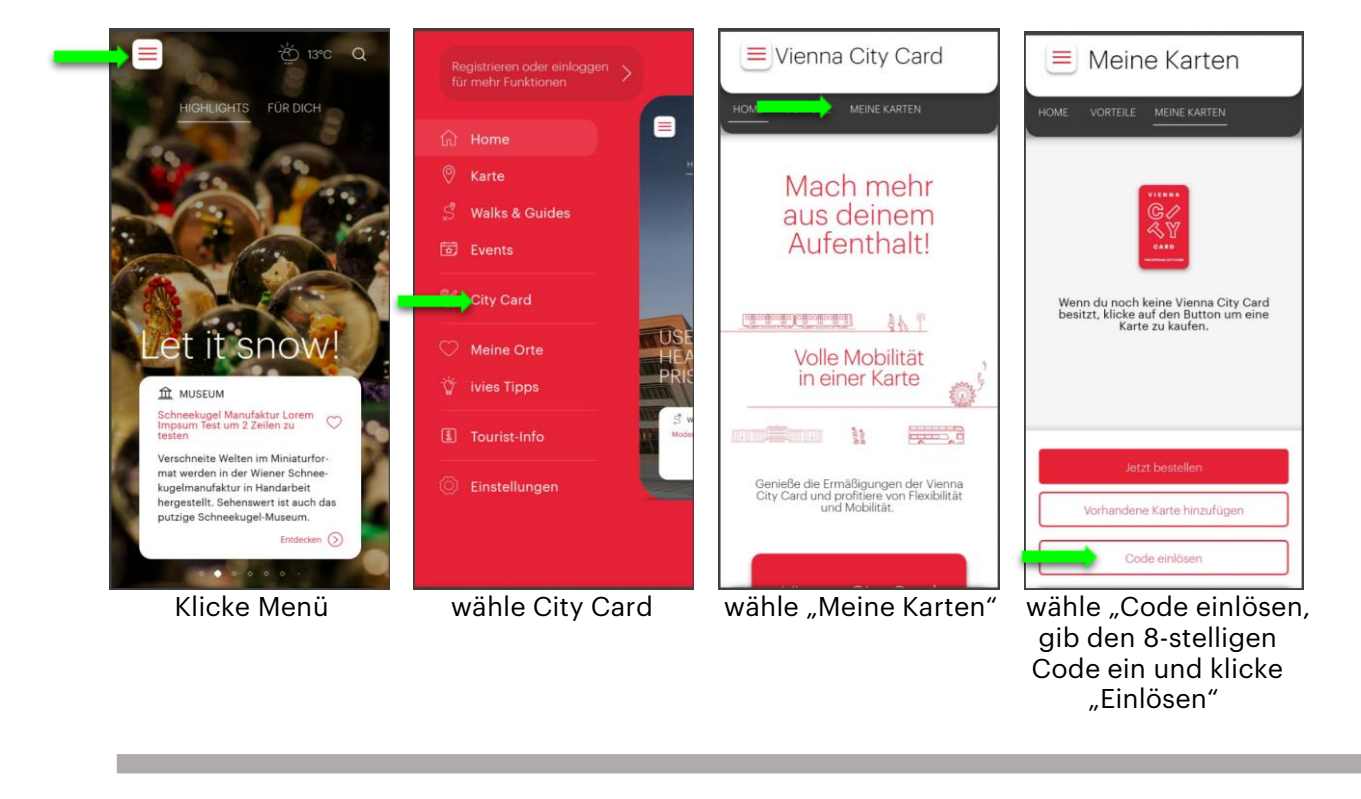

| A M                                                                                                    | Personalisierung (aller) Karte(n):                              |                                                                                                    |
|----------------------------------------------------------------------------------------------------|-----------------------------------------------------------------|----------------------------------------------------------------------------------------------------|
|                                                                                                    | VORNAME*                                                        | Lege Datum und Zeit fest, um deine 🕎<br>Vienna City Card(s) zu nutzen:                                                                                                   |
| Part C: Theorem 24 Annual Annual Control Control Contr | Maria                                                           | Wie möchteren ardeine Vienna City Card                                                                                                    |
| 9 <sup>4</sup> 99900 <sup>4</sup> 0000 <sup>1</sup>                                                                                                    | NACHNAME*                                                       | Mobiles App-Ticket                                                                                                    |
| 72 h Karte 1                                                                                                    | Mustermann                                                      | (ivie App muss installiert sein)                                                                                                    |
| Preis 29,00 EUR                                                                                                    | GEBURTSJAHR*                                                    | print@home-Ticket<br>(muss ausgedruckt und<br>mitgeführt werden)                                                                                                    |
| Dein(e) Zusatzangebot(e):                                                                                                    |                                                                 | [info@viennacitycard.at                                                                                                    |
| EUR                                                                                                    | D Ticket direkt an meine(n)<br>Mitreisende(n) senden            | Bitte trage hier deine E-Mail-Adresse ein, um alle Unterlagen zu erhalten.                                                                                               |
| Airport Transfer - 22,00<br>EUR<br>Inkludiert folgende Zusatzleistungen<br>Hop-On Hop-Off, Airport Transfer                                                                                                    | E-MAIL-ADRESSE EMPFÄNGER                                        | Es ist <b>nicht möglich</b> , ein print@home-<br>Ticket in der ivie App zu nutzen. Es ist<br>ebenfalls nicht möglich, ein mobiles<br>App-Ticket als print@home-Ticket zu |
| Personalisierung (aller) Karte(n):                                                                                                    | Lege Datum und Zeit fest, um deine Vienne City Condel zu eutren | nutzen.                                                                                                    |
| deine gekaufte VC<br>(mit Zusatzoptione<br>wird angezeigt                                                                                                    | C Eingabe deiner Daten:<br>n) Vor-, Nachname,<br>Geburtsiahr    | nach unten scrollen<br>"Mobiles App-Ticket"<br>auswählen und <b>deine</b>                                                                                                |

## Bitte beachte:

Es ist **nicht möglich**, ein Print at Home-Ticket in der ivie App zu nutzen.

Es ist ebenfalls **nicht möglich**, ein mobiles App-Ticket als Print at Home-Ticket zu nutzen.

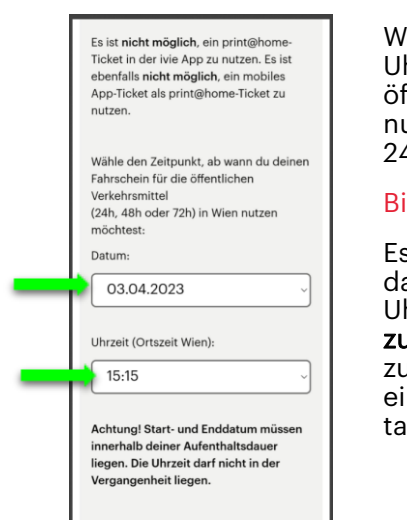

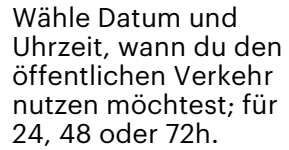

## Bitte beachte:

Es ist nicht möalich. das Datum bzw. die Uhrzeit nachträglich zu ändern, das Ticket zu stornieren oder einen Namen zu tauschen.

| en?                                 |
|-------------------------------------|
|                                     |
|                                     |
| teh mäshte meine Vesteile und       |
| Zusatzangebote/Add-Ops schon vor    |
| den öffentlichen Verkehrsmitteln    |
| nutzen - mit Beginn meines          |
| Aufenthalts.                        |
|                                     |
| nn meines Aufenthalts               |
| unftsdatum):                        |
|                                     |
| 1.04.2023                           |
|                                     |
| Du bestätigst, dass du das von dir  |
| festgelegte Datum und die Uhrzeit   |
| für den Beginn deiner Fahrkarte der |
| Wiener Linien wählst.               |
| Es ist nicht möglich, das Datum     |
| bzw. die Uhrzeit nachträglich zu    |
| ändern, das Ticket zu stornieren    |
| oder einen Namen zu tauschen!       |
|                                     |

Wenn du deine Vorteile, den Airport Transfer und/oder Hop-On Hop-Off gleich zu Beginn deines Aufenthalts nutzen willst, also noch vor den öffentlichen Verkehrsmitteln, hake das erste Kästchen ab und wähle ein Ankunftsdatum.

Durch Abhaken des zweiten Kästchens, bestätigst du alle von dir eingegebenen Daten.

Danach sind Änderungen nicht mehr möglich!

Klicke "unwiderruflich aktivieren".

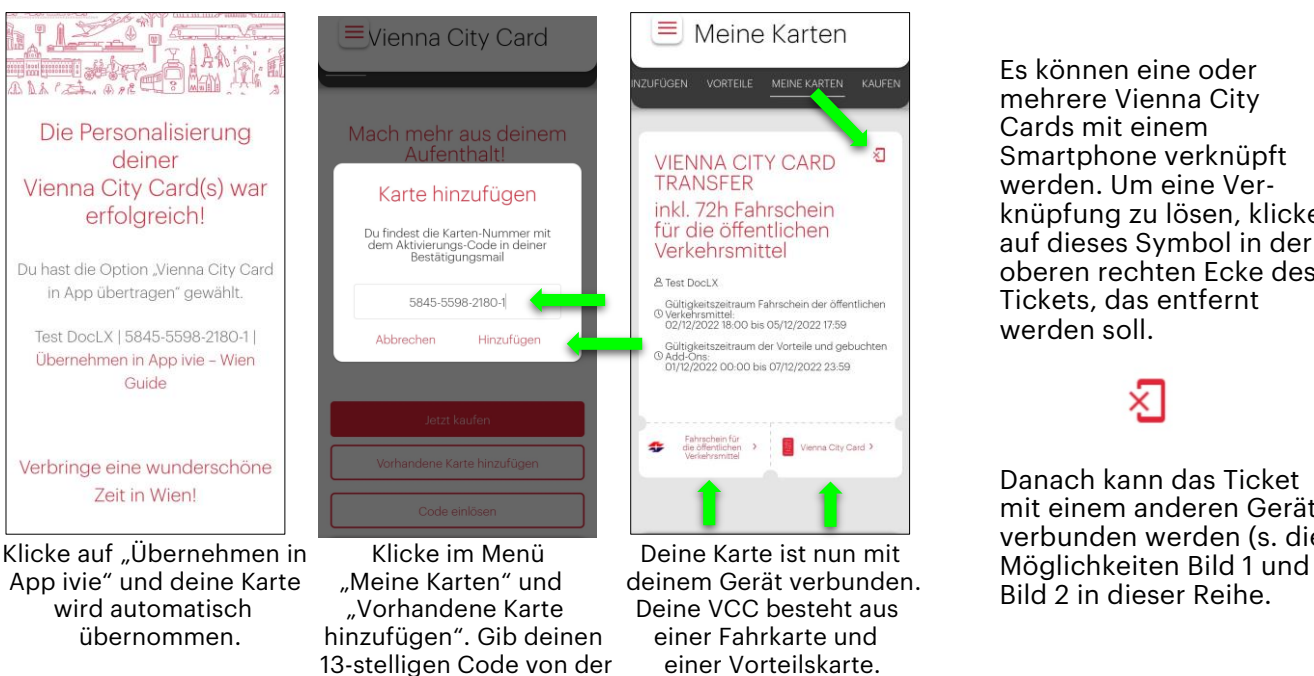

Es können eine oder mehrere Vienna City Cards mit einem Smartphone verknüpft werden. Um eine Verknüpfung zu lösen, klicke auf dieses Symbol in der oberen rechten Ecke des Tickets, das entfernt werden soll.

Danach kann das Ticket mit einem anderen Gerät verbunden werden (s. die

< Vienna City Card Vienna City Card Public transport ticket a City Card -1 Vienna City Card / WIEN Kernzone 29,00 € / inkl. USt Gültig von 02.12.2022 18:00 Gültig bis 05.12.2022 17:59 Test DocLX 22119669 2022 bis 05.Dez.202 s 05.Dez.2022 / Vienna City

Public Transport Ticket: Fahrkarte für den öffentlichen Verkehr inklusive Name des Karteninhabers und Gültigkeit.

Personalisierungs-Mail ein und "Hinzufügen"

Bei Kontrollen in den öffentlichen Verkehrsmitteln muss dieses Ticket vorgewiesen werden.

Bitte führe stets einen Ausweis mit.

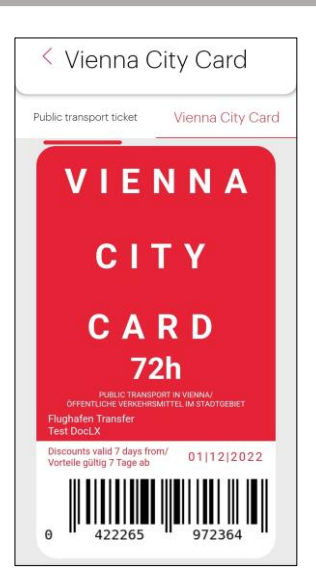

Vienna City Card: Vorteilskarte inkl. Name des Karteninhabers, Gültigkeit und Add-Ons wie Flughafen Transfer und/oder Hop-On Hop-Off Tour.

Weise diese Karte bei Partnern vor, um deine Vorteile zu erhalten.